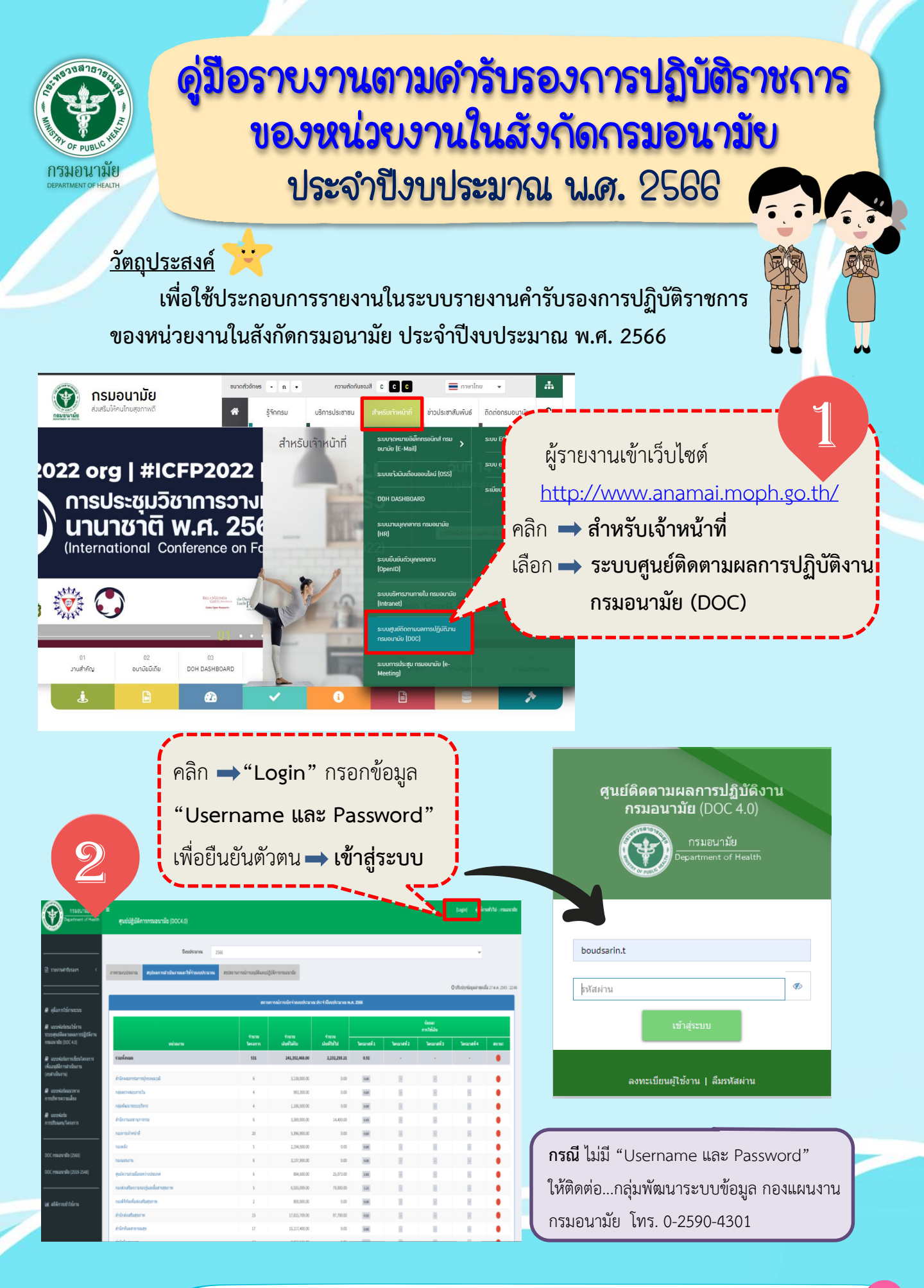

## เข้าสู่ระบบสำเร็จ...มุมบนด้านขวาจะขึ้น ชื่อ-นามสกุล และหน่วยงานของผู้เข้าระบบ

D III W. A. 2566

|                                  | U Department of Health                                                                                    | ศูนย์ปฏิบัติการกรมอนามัย (DOC4.0)                                     |                                       |                                |      |
|----------------------------------|----------------------------------------------------------------------------------------------------|-----------------------------------------------------------------------|---------------------------------------|--------------------------------|------|
| ายงานคำรับรอง<br>รายงานตัวชี้วัด | 🖹 รายรามสำนักละๆ 🗸<br>O รายรามสำนัก                                                                       | Baskana<br>Ancarolitora episensi hüurmus fiftarolitora<br>Egorib Ecci | 256<br>สรุปสถามการณ์การองุมิสัมเคณได้ | Servarde                       |      |
|                                  | E ronursióndrana (                                                                                        |                                                                       | across and a second                   | ารณ์กรณิกร่องอธิรมาณ           | usen |
|                                  | <ul> <li>ผู้สื่อการใช้งามระบบ</li> <li>ผมบฟอร์เขอไข้งาน</li> <li>ระบบสนต์ติดงามผลการปฏิบัติงาน</li> </ul> | รนักงาน                                                               | facau<br>Tesans                       | ຈຳເກນ<br>ເຈົ້າໃຫ້ມ             | ũ    |
| $\sim$                           | กระลงารใช (DOC 4.0)<br># แบบฟอร์มการเรียบโครงการ<br>เพื่ออนมีลิการสำเร็บงาน                               | รามที่สอมส                                                            | 531                                   | 241,330,588.00<br>3,338,000.00 |      |
|                                  | (อนสำเนินอาน)                                                                                             | กมุ่มหรายสมุญกายใน                                                    | 4                                     | 983,300.00                     |      |

ศูนย์ปฏิบั

คลิก 🔿 ร

เลือก 🔿

.....

Z

| 🖉 คุมีอกรไข่กระชบ                                       |                            |                  |                       |                       |            |            | รออละ<br>การไข่มัน |            |      |
|---------------------------------------------------------|----------------------------|------------------|-----------------------|-----------------------|------------|------------|--------------------|------------|------|
| 🛿 แบบฟอร์มขอไข้งาน                                      | หม่ายงาน                   | จานวน<br>โดรงการ | จานวน<br>ผันที่ได้รับ | จามวน<br>เงินที่ใช้ไป | ไดรเทสที่1 | ไดรมายที่2 | โดยากที่ว่         | ไดรมาสที่4 | anns |
| ะบบสุมอัติดตามหลากรปฏิบัติกาม<br>กรมอนามัย (DOC 4.0)    | รามที่สนมด                 | 531              | 241,330,588.00        | 2,866,651.21          | 1.19       |            |                    |            |      |
| 🛙 แบบฟอร์มการเขียงโครงการ<br>นั้นหน้าถึงการเขียงโครงการ | สำนักคณะกระการผู้กระดุญามี | 6                | 3,138,000.00          | 0.00                  | -          | 8          | 8                  | B          |      |
| លេខធុនថា ជន ដែល កន<br>លក់លើសការ)                        | นในการประเทศไน             | 4                | 963,300.00            | 0.00                  | 6.88       | B          | 8                  |            |      |
| ด แบบพ่อกันแนวหาง                                       | กลุ่มพัฒนาระบบปรีหาร       | 4                | 1,396,500.00          | 0.00                  | 6.20       | 8          | 8                  | E.         |      |
| ารบริหารความเสี่ยง                                      | สำนักงานอยานุการกระ        | 6                | 3,369,000.00          | 14,400.00             | 8.43       | -          |                    |            |      |
| uuunkaisu                                               | กองการเจ้าหน่าที่          | 20               | 5,396,900.00          | 0.00                  | 6.00       | 8          |                    |            |      |
| รบรับแผน/โครงการ                                        | กระหลัง                    | 5                | 2,294,500.00          | 0.00                  | 0.30       | 8          | 8                  | 8          |      |
|                                                         | กองแสนงวาน                 | 6                | 3.137.900.00          | 0.00                  | 5.00       |            | 1                  |            |      |

ดำรับรองการบ 🖹 รายงานศารับรองฯ คะแนนระดับที่ 4/5 รายงานศารับรอง O รายงานตัวซี้วัด Export to Exce สำดับด้วร่ 🖹 รายงานการใช้งบประมาณ องค์ประกอบการประเมิน/ตัวชี้วัด ขับเคลื่อนองค์กรคณภาพและมีสมรรถภาพสง 🔎 ค่มือการใช้งานระบบ ระดับความส่าเร็จของการค่าเนินงานคณธรรมและความโปร่งใส (Integ 🗐 แบบฟอร์มขอใช้งาน นร์ 🗮 รายการข้อมูลที่นำมาใช้ ระบบศูนย์ติดตามผลการปฏิบัติงาน กรมอนามัย (DOC 4.0) ระดับความสำเร็จของการจัดการความร์ (Knowledge Management : KM) และการขับเคลื่อนการเป็นองค์กรแห่งก 2.2 (Learning Organization : LO) 🔹 มาตรการการขับเคลื่อนตัวชี้วัด 🗯 แผนการขับเคลื่อนการตำเนินงาน 2.3 ร้อยละของการเบิกจ่ายงบประมาณ 🛢 แบบฟอร์มการเขียนโด 🔹 มาตรลานการปฏิบัติงาน (SOP) เพื่ออนุมัติการดำเนินงา (งบดำเนินงาน) ามกำกับด้วชี้วัดประจำเดือน เม้าที่หน่วยงา แบบฟอร์มแนวง การบริหารความเสียง • 5.000 • 🛢 แบบฟอร์ม การปรับแผน/โครงการ **ผู้รายงานคลิก สามเหลี่ยมเล็ก (Drop Down List)** ซึ่งมีรายการให้เลือก ดังนี้ DOC กรมอนามัย (2560) 1) รายการข้อมูลที่นำมาใช้ 2) มาตรการการขับเคลื่อนตัวชี้วัด 3) แผนการขับเคลื่อนการดำเนินงาน 4) มาตรฐานการปฏิบัติงาน (SOP) 5) รายงานผลการติดตามกำกับตัวชี้วัดประจำเดือน

## คำรับรองการปฏิบัติราชการ ประจำปึงบประมาณ พ.ศ. 2566 หน่วยงาน กลุ่มพัฒนาระบบบริหาร

# รายการข้อมูลที่นำมาใช้

| รายงานค่ารับ                                     | บรอง คะแนนระดับที่ 4/5                                      |                                                |                                                      |                       |                              |                         | ~                                 |                                                  |
|--------------------------------------------------|-------------------------------------------------------------|------------------------------------------------|------------------------------------------------------|-----------------------|------------------------------|-------------------------|-----------------------------------|--------------------------------------------------|
| Export to Exc                                    | cel                                                         |                                                |                                                      |                       |                              |                         |                                   |                                                  |
| สำดับตัวชี้<br>วัด                               |                                                             | องค์ประกอบการประเมิน/ดัว                       | ΰ <sup>i</sup> a                                     | đ                     | น้ำ<br>หนัก                  | คะแนนเต็ม/ตัวขึ้<br>วัด | ผลงาบร<br>คะแบนที่ได้ก่อบ<br>ช ล่ | อบ 6 เดือนแรก<br>คะแนนที่ได้หลัง                 |
| ขับเคลื่อนองค์                                   | ักรคุณภาพและมีสมรรถภาพสูง                                   |                                                |                                                      | เลือ                  | ก 🛋                          | รายการ                  | รข้อมูลทั่น                       | ้ามาใช้                                          |
| 2.1                                              | ระดับความส่าเร็จของการดำเนิ                                 | นงานคุณธรรมและความโปร่งใส (Integrity and Tran  | sparency Assessment : ITA)                           | $\overline{}$         | างการข้อ                     | มูลที่นำมาใช้           |                                   |                                                  |
| 2.2                                              | ระดับความส่าเร็จของการจัดกา<br>(Learning Organization : LO) | เรความรู้ (Knowledge Management : KM) และการขั | บเคลื่อนการเป็นองค์กรแห่งการเรียนรู้                 | รายการข้อ<br>มาตรการถ | เมูลที่นำมาใ<br>กรขับเคลื่อง | ช้<br>แต้วชี้วัด        |                                   |                                                  |
| 2.3                                              | ร้อยละของการเบิกจ่ายงบประม                                  | าณ                                             |                                                      | แผนการข้<br>มาตรธาน   | บเคลื่อนการ<br>การปฏิบัติงา  | :ดำเนินงาน<br>น (SOP)   |                                   |                                                  |
| 2.4                                              | ร้อยละของการดำเนินงานตามเ                                   | แผนปฏิบัติการระดับหน่วยงาน ประจำปังบประมาณ พ   | . <b>r</b> i. 2566                                   | รายงานผล              | งการติดตาม                   | กำกับตัวชี้วัดประจำเ    | ดือน                              |                                                  |
| ขับเคลื่อนการต่                                  | ดำเนินงานตามภารกิจหน้าที่หน่วย                              | ยงานสายบริหาร                                  |                                                      |                       |                              |                         |                                   |                                                  |
| 4.4                                              | ระดับความส่าเร็จของการพัฒน                                  | าองค์การตามเกณฑ์คุณภาพการบริหารจัดการภาครั     | ฐและการเป็นระบบราชการ 4.0                            | •                     | 1                            | 5.000                   |                                   |                                                  |
| 4.5                                              | ระดับความส่าเร็จของการดำเนิ                                 | นงานจัดท่าค่ารับรองการปฏิบัติราชการ            |                                                      | •                     | 1                            | 5.000                   |                                   |                                                  |
| 4.6                                              | ระดับความส่าเร็จของการพัฒน                                  | าโครงสร้างของกรมอนามัย                         |                                                      | •                     | 1                            | 5.000                   |                                   |                                                  |
| น้ำหนัก                                          | ารวม และคะแนนถ่วงน้ำหนักรวม                                 |                                                |                                                      |                       | 7                            |                         | 0.0000                            | 0.0000                                           |
| สรุปคะ                                           | แนนที่ได้จากคะแนนเด็ม 5 (คะแเ                               | แนถ่วงน้ำหนักรวม /น้ำหนักรวม)                  |                                                      |                       |                              |                         | 0.0000                            | 0.0000                                           |
| รายการข                                          | ข้อมูลที่นำมาใช้                                            |                                                |                                                      |                       |                              |                         |                                   | Home > รายการข้อมูลที่นำมาใช้                    |
| ปึงบประมาณ<br>ตัวขี้วัดที่เกี่ยว<br>เพิ่มรายการร | 1: 2566<br>วข้อง : 2.1 : ระดับความสำเร็จข้ะ                 | คลิก <b>→ เพิ่มรายการ</b>                      | ກລຸ່ມพັฒนาระบบบริง<br><mark>ข้อมูล</mark><br>ແກ່ ເມລ | หาร                   |                              | V                       |                                   | 12.00                                            |
| # ชื่อรายเ                                       | การข้อมูล URI                                               | -จัดเก็บข้อมูล/ไฟล์แนบ                         | กลุ่มการวิเคราะห์                                    |                       |                              | วันที่บันทึกข้อมู       | ถลม รันที่                        | ายงานตารบรองการบฏบตราชการ<br>ปรับปรุงแก้ไขข้อมูล |
|                                                  |                                                             | ทั้งหมด                                        |                                                      |                       |                              | •                       |                                   |                                                  |
| No results fo                                    | ound.                                                       |                                                |                                                      |                       |                              |                         |                                   |                                                  |
| กลับ << รายง                                     | งานศำรับรองการปฏิบัติราชการ                                 |                                                |                                                      |                       |                              |                         |                                   |                                                  |

## เพิ่มรายการข้อมูลที่นำมาใช้

### ปีงบประมาณ : 2566

ตัวชี้วัดที่เกี่ยวข้อง : 2.1 : ระดับความสำเร็จของการดำเนินงานคุณธรรมและความโปร่งใส (In rity and Transparency Assessment : ITA)

1.1 ผลการวิเคราะห์สถานการณ์ของตัวชี้วัดและความรู้ที่นำมาใช้ประกอบการวิเคราะห์

### ชื่อรายการข้อมูล

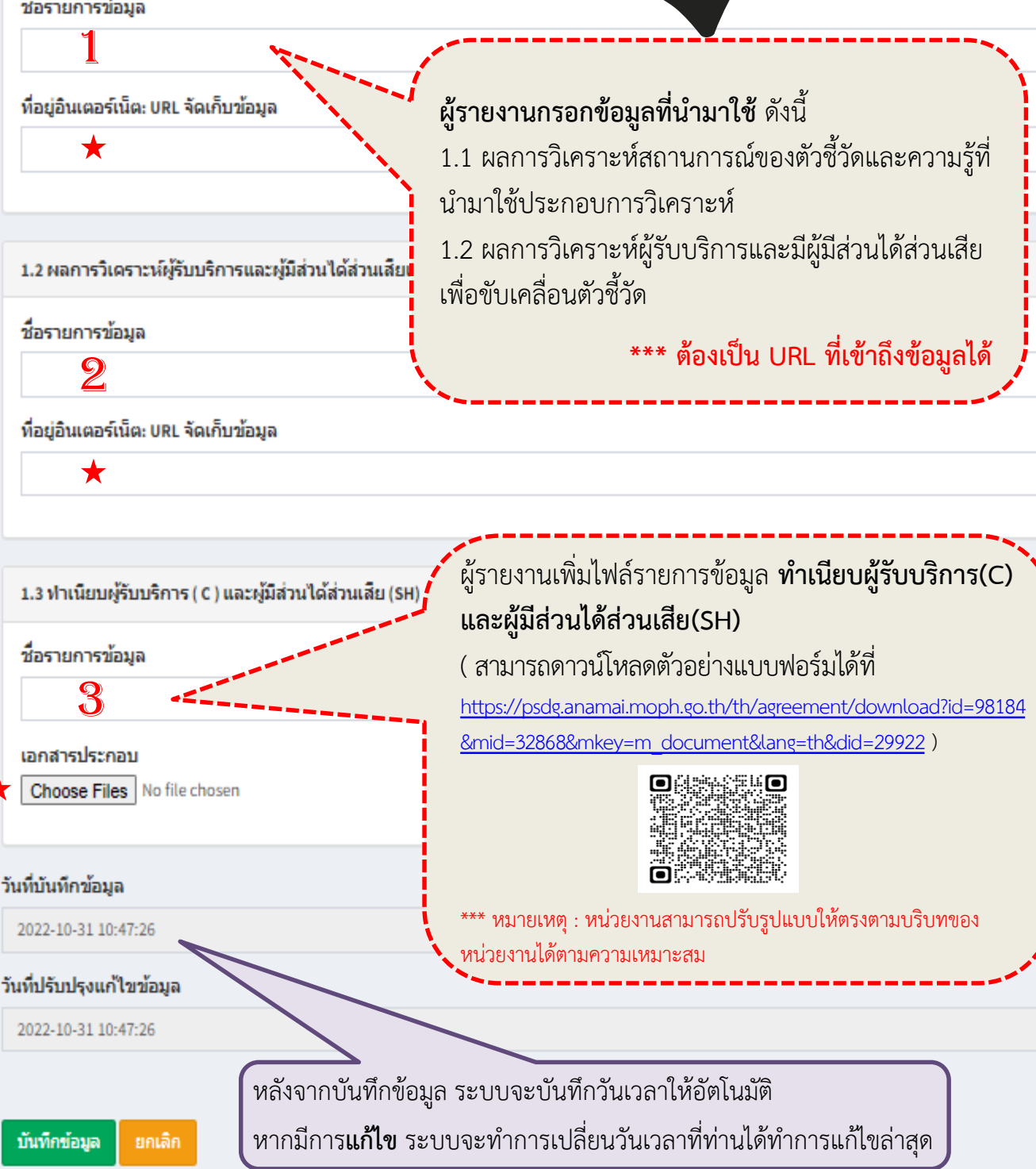

### เพิ่มรายการข้อมูลที่นำมาใช้

ปีงบประมาณ : 2566

ตัวชี้วัดที่เกี่ยวข้อง : 2.1 : ระดับดวามสำเร็จของการดำเนินงานคุณธรรมและความโปร่งใส (Integrity and Transparency Assessment : ITA)

1.1 ผลการวิเคราะห์สถานการณ์ของตัวชี้วัดและความรู้ที่นำมาใช้ประกอบการวิเคราะห์

### ชื่อรายการข้อมูล

รอบ 5 เดือนแรก\_ผลการวิเคราะห์สถานการณ์ของตัวชี้วัดและความรู้ที่น่ามาใช้ประกอบการวิเคราะห์

### ที่อยู่อินเตอร์เน็ต: URL จัดเก็บข้อมูล

https://psdg.anamai.moph.go.th/th/internal02/download?id=92786&mid=29662&mkey=m\_document&lang=th&did=26437 🌟

1.2 ผลการวิเคราะห์ผู้รับบริการและผู้มีส่วนได้ส่วนเสียเพื่อขับเคลื่อนตัวชี้วัด

ที่อยู่ URL ที่แนบต้องเข้าถึงข้อมูลได้

### ชื่อรายการข้อมูล

รอบ5เดือนแรก\_ผลการวิเคราะห์ผู้รับบริการและผู้มีส่วนได้ส่วนเสียเพื่อขับเคลื่อนตัวชี้วัด

### ที่อยู่อินเตอร์เน็ต: URL จัดเก็บข้อมูล

https://psdg.anamai.moph.go.th/th/internal02/download?id=92786&mid=29662&mkey=m\_document&lang=th&did=26437

### 1.3 ฟาเนียบผู้รับบริการ ( C ) และผู้มีส่วนได้ส่วนเสีย (SH) ชื่อรายการข้อมูล แนบไฟล์ในรูปแบบของ PDF รอบ 5 เดือนแรก\_ทำเนียบผู้รับบริการ ( C ) และผู้มีส่วนได้ส่วนเสีย (SH (ไฟล์ที่แนบสามารถแก้ไขการอัพโหลดได้เฉพาะ เอกสารประกอบ หน่วยงานเจ้าของข้อมูล) Admin ผู้ดูแลระบบ Choose Files 66-TP ท่าเ...วนเสีย.pdf เท่านั้นที่จะสามารถโหลดข้อมูลออกมาได้ การเปิดเผยสาธารณะจะปรากฏเพียงแค่ชื่อไฟล์ วันที่บันทึกข้อมล ที่แนบเท่านั้น แต่ไม่สามารถโหลดไฟล์ที่แนบได้ 2022-10-31 10:47:26 วันที่ปรับปรุงแก้ไขข้อมูล 2022-10-31 10:47:26 เมื่อกรอกข้อมูลครบถ้วนให้คลิก 🔿 บันทึกข้อมูล บันทึกข้อมูล ยกเล็ก

|                                                                                                    |                                                                                                    | กลุ่มพัฒนาระบบบริหาร                                                                                                    |                                                                                                    |                                                                                                    |                |
|----------------------------------------------------------------------------------------------------|----------------------------------------------------------------------------------------------------|----------------------------------------------------------------------------------------------------|----------------------------------------------------------------------------------------------------|----------------------------------------------------------------------------------------------------|----------------|
| ไขประเทณ:2566<br>ไวข้าดใต้เยาช่อง:2.1:ระดับตามสำเร็จของการสำเนินงานดุณธรรมและตามโปร่งใส (Integrity and<br>เพื่อรายกรอยูล<br>คลิก → เพิ่มรา                                                                                                    | เกรมขายง Assessment : ITA)<br>ยการข้อมูล                                                                                                    |                                                                                                    | 9                                                                                                    | กลับ≪รายกาศกับ                                                                                                    | รองการปฏิบัติร |
| oning 13 d 3 items. หากมีข้อมูลเพิ่มเ<br>ปล่ายการข้อมูล                                                                                                    | ติมอีก                                                                                                    | กลุ่มการ์โดราะน์                                                                                                    | วันที่บันทึกข้อมูล                                                                                      | วันที่ปรับปรุงแก้ไขข้อมูล                                                                                                    |                |
|                                                                                                    |                                                                                                    | พ้านด                                                                                                    | v                                                                                                    |                                                                                                    |                |
| รอบ5 เดือนแรก แลการนิเคราะที่สถานการณ์ของดังขี้จีดและความรู้ที่ป่ามาใช้ประกอบการนิเคราะทั                                                                                                    | https://psdg.anamai.moph.go.t                                                                                                    | 11 ผลการนิตราะห์สถานการณ์ของดังขั้วตและความรู้ที่นำมาใช้ประกอบการนิตราะท์                                                                                                    | 2022-10-31 11:21:41                                                                                     | 2022-10-31 11:21:41                                                                                                    | ٥              |
| รอบ5เดือนแรก ผลการนิตราวที่ผู้อิบบริการและผู้มีส่วนใดส่วนเสียเทื่อขับเคลื่อนด้วยีวัด                                                                                                    | https://psdg.anamai.moph.go.t                                                                                                    | 12 ผลการับคราะห์ผู้อิบบริกาณสะผู้มีส่วนได้ส่วนสืบเพื่อขับเคลื่อนสังขี้วัด                                                                                                    | 2022-10-31 11:21:41                                                                                     | 2022-10-31 11:21:41                                                                                                    | ٥,             |
| รอบ 5 เดือนแรก, ทำเนียบผู้อับบริการ ( C ) และผู้มีส่วนได้ส่วนเสีย (SH)                                                                                                    | 66-TP ทำเนียบผู้รับบริการและผู้มี                                                                                                    | 1.3 ทำเนียบผู้วับบริการ ( C ) และผู้มีส่วนใดส่วนเสีย (SH)                                                                                                    | 2022-10-31 11:21:41                                                                                     | 2022-10-31 11:21:41                                                                                                    | 0              |
| หากต้องการกลับไปหน้าหลักคลิก<br>าลับ<<รายงานคำรับรองการปฏิ<br>งมประมาณ : 2566                                                                                                    | บัติราชการ                                                                                                    | <ul> <li>บันทึกข้อมูลเรียบร้อยแล้ว หา</li> <li>ไอคอนทางด้านขวามือ จะมีรา</li> <li>ผู้รายงานสามารถแก้ไขข้อมูลไ</li> <li>๑ุข้อมูล</li> <li>แก้ไขร</li> </ul>                                                                                                    | <b>กจะแก้ไขข้อ</b><br>ยการ ดังนี้<br>ด้ โดยคลิกที่<br>ข้อมูล 💼                                          | <mark>&gt;มูล</mark> ให้เลือก                                                                                                    | างๆ            |
| หากต้องการกลับไปหน้าหลักคลิก<br>กลับ<<รายงานคำรับรองการปฏิ<br> งบประมาณ : 2566<br> วชีวัดที่เกี่ยวข้อง : 2.1 : ระดับความสำเร็จของการศ<br>  ผลการวิเคราะน์ข้อมอและความรับชื่อการวับเคลื่อ                                                                                                    | <b>บัติราชการ</b><br>บัติราชการ<br>าเนินงานคุณธรรมและค                                                                                          | บันทึกข้อมูลเรียบร้อยแล้ว หา<br>ไอคอนทางด้านขวามือ จะมีรา<br>ผู้รายงานสามารถแก้ไขข้อมูลไ<br>ดูข้อมูล                                                                                                    | <b>กจะแก้ไขข้อ</b><br>ยการ ดังนี้<br>ด้ โดยคลิกที่<br>ข้อมูล 💼                                          | <mark>&gt;มูล</mark> ให้เลือก<br><b>⊘∕ ๓</b><br>รูปไอคอนต่ <sup>,</sup><br>ลบข้อมูล                                                                                       | า<br>างๆ       |
| หากต้องการกลับไปหน้าหลักคลิก<br>กลับ<<รายงานคำรับรองการปฏิ<br>ไงบประมาณ : 2566<br>เวชีวัดทีเกียวข้อง : 2.1 : ระดับความสำเร็จของการศ<br>ผลการวิเคราะห์ข้อมูลและความรู้เพื่อการขับเคลื่อ<br>ชื่อรวยการช้อมูล                                                                                                    | <b>บัติราชการ</b><br>าเนินงานคุณธรรมและค<br>นดัวชี้วัดและความรู้ที่นำ                                                                           | บันทึกข้อมูลเรียบร้อยแล้ว หา<br>ไอคอนทางด้านขวามือ จะมีรา<br>ผู้รายงานสามารถแก้ไขข้อมูลไ<br>๑ข้อมูล                                                                                                    | กจะแก้ไขข้อ<br>ยการ ดังนี้<br>ด้ โดยคลิกที่<br>ข้อมูล 💼                                                 | <mark>&gt;มูล</mark> ให้เลือก                                                                                                    | างๆ            |
| หากต้องการกลับไปหน้าหลักคลิก<br>กลับ<<รายงานคำรับรองการปฏิ<br>ไงบประมาณ : 2566<br>ถัวขี้วัดที่เกี่ยวข้อง : 2.1 : ระดับความสำเร็จของการศ<br>ผลการวิเคราะห์ข้อมูลและความรู้เพื่อการขับเคลื่อ<br>ชื่อรายการข้อมูล<br>รอบ 5 เดือนแรก_ผลการวิเคราะห์สถานการณ์ของตัว                                                                                                 | <b>บัติราชการ</b><br>าเนินงานคุณธรรมและค<br>นดัวชี้วัดและความรู้ที่น่า<br>ชีวัดและความรู้ที่น่ามาใช้                                            | บันทึกข้อมูลเรียบร้อยแล้ว หา<br>ไอคอนทางด้านขวามือ จะมีรา<br>ผู้รายงานสามารถแก้ไขข้อมูลไ<br>ญข้อมูล                                                                                                    | กจะแก้ไขข้อ<br>ยการ ดังนี้<br>ด้ โดยคลิกที่<br>ข้อมูล 💼                                                 | <mark>&gt;มูล</mark> ให้เลือก                                                                                                    | างๆ            |
| หากต้องการกลับไปหน้าหลักคลิก<br>กลับ<<รายงานคำรับรองการปฏิ<br>ปังบุประมาณ : 2566<br>ลัวชี้วัดที่เกี่ยวข้อง : 2.1 : ระดับความสำเร็จของการศ<br>ผลการวิเคราะห์ข้อมูลและความรู้เพื่อการขับเคลือ<br>ชื่อรายการข้อมูล<br>รอบ 5 เดือนแรก_ผลการวิเคราะห์สถานการณ์ของตัว<br>ที่อยู่อินเตอร์เน็ต: URL จัดเก็บข้อมูล                                                      | <b>บัติราชการ</b><br>าเนินงานคุณธรรมและศ<br>นดัวชี้วัดและความรู้ที่นำ<br>ชี้วัดและความรู้ที่น่ามาใช้                                            | บันทึกข้อมูลเรียบร้อยแล้ว หา<br>ไอคอนทางด้านขวามือ จะมีรา<br>ผู้รายงานสามารถแก้ไขข้อมูลไ<br><ul> <li>ดูข้อมูล </li> <li>แก้ไขข</li> </ul>                                                                                                    | กจะแก้ไขข้อ<br>ยการ ดังนี้<br>ด้ โดยคลิกที่<br>ข้อมูล 	☐☐                                               | 2 <mark>มูล</mark> ให้เลือก                                                                                                    | า              |
| หากต้องการกลับไปหน้าหลักคลิก<br>กลับ<<รายงานคำรับรองการปฏิ<br>ไงบประมาณ : 2566<br>ถัวขี้วัดที่เกี่ยวข้อง : 2.1 : ระดับความสำเร็จของการศ<br>ผลการวิเคราะห์ข้อมูลและความรู้เพื่อการขับเคลื่อ<br>ชื่อรายการข้อมูล<br>รอบ 5 เดือนแรก_ผลการวิเคราะห์สถานการณ์ของตัว<br>ที่อยู่อินแตอร์เน็ต: URL จัดเก็บข้อมูล<br>https://psdg.anamai.moph.go.th/th/internal02/do    | <b>บัติราชการ</b><br>าเนินงานคุณธรรมและศ<br>นตัวชี้วัดและดวามรู้ที่นำ<br>ชีวัดและความรู้ที่นำมาใช้<br>อwnload?id=92786∣=                        | บันทึกข้อมูลเรียบร้อยแล้ว หา<br>ไอคอนทางด้านขวามือ จะมีรา<br>ผู้รายงานสามารถแก้ไขข้อมูลไ<br>ดูข้อมูล                                                                                                    | กจะแก้ไขข้อ<br>ยการ ดังนี้<br>ด้ โดยคลิกที่<br>ข้อมูล 	๓<br>™                                           | 2มูล ให้เลือก                                                                                                    | างๆ            |
| หากต้องการกลับไปหน้าหลักคลิก<br>กลับ<<รายงานคำรับรองการปฏิ<br>ไงบประมาณ : 2566<br>ถัวขี้วัดที่เกี่ยวข้อง : 2.1 : ระดับความสำเร็จของการศ<br>ผลการวิเคราะห์ข้อมูลและความรู้เพื่อการขับเคลื่อ<br>ชื่อรายการข้อมูล<br>รอบ 5 เดือนแรก_ผลการวิเคราะห์สถานการณ์ของตัว<br>ที่อยู่อินเตอร์เน็ต: URL จัดเก็บข้อมูล<br>https://psdg.anamai.moph.go.th/th/internal02/do    | <b>บัติราชการ</b><br>าเนินงานคุณธรรมและศ<br>นตัวชี้วัดและตวามรู้ที่นำ<br>ขี้วัดและความรู้ที่นำมาใช้<br>pwnload?id=92786∣=                       | บันทึกข้อมูลเรียบร้อยแล้ว หา<br>ไอคอนทางด้านขวามือ จะมีรา<br>ผู้รายงานสามารถแก้ไขข้อมูลไ<br>. ดูข้อมูล                                                                                                    | <b>กจะแก้ไขข้อ</b><br>ยการ ดังนี้<br>ด้ โดยคลิกที่<br>ข้อมูล 	mੋ<br>™                                   | 2มูล ให้เลือก                                                                                                    | างๆ            |
| หากต้องการกลับไปหน้าหลักคลิก<br>กลับ<<รายงานคำรับรองการปฏิ<br>ปงบประมาณ : 2566<br>ถัวขี้วัดที่เกี่ยวข้อง : 2.1 : ระดับความสำเร็จของการศ<br>ผลการวิเคราะห์ข้อมูลและความรู้เพื่อการขับเคลื่อ<br>ชื่อรายการข้อมูล<br>รอบ 5 เดือนแรก_ผลการวิเคราะห์สถานการณ์ของตัว<br>ที่อยู่อินเตอร์เน็ต: URL จัดเก็บข้อมูล<br>https://psdg.anamai.moph.go.th/th/internal02/do    | <mark>บัติราชการ</mark><br>าเนินงานคุณธรรมและผ<br>นตัวชี้วัดและความรู้ที่นำ<br>ชี้วัดและความรู้ที่นำมาใช้<br>ownload?id=92786∣=<br>หกา          | บันทึกข้อมูลเรียบร้อยแล้ว หา<br>ไอคอนทางด้านขวามือ จะมีรา<br>ผู้รายงานสามารถแก้ไขข้อมูลไ<br>๑ข้อมูล  ๑ข้อมูล  แก้ไขข้อมูลไ มานัปร่งไส (Integrity and Transparency Assessment : มานัปร่งไส (Integrity and Transparency Assessment : มานัประกอบการวิเคราะห์                                                                                                    | <b>กจะแก้ไขข้อ</b><br>ยการ ดังนี้<br>ด้ โดยคลิกที่<br>ข้อมูล 	mੋ<br>™)                                  | <ul> <li>มูล ให้เลือก</li> <li>&gt;&gt;&gt;&gt;&gt;&gt;&gt;&gt;&gt;&gt;&gt;&gt;&gt;&gt;&gt;&gt;&gt;&gt;&gt;&gt;&gt;&gt;&gt;&gt;&gt;&gt;&gt;&gt;&gt;&gt;&gt;&gt;</li></ul> | างๆ            |
| หากต้องการกลับไปหน้าหลักคลิก<br>กลับ<<รายงานคำรับรองการปฏิ<br>ปังบุประมาณ : 2566<br>ลัวขี้วัดที่เกี่ยวข้อง : 2.1 : ระดับความสำเร็จของการศ์<br>ผลการวิเคราะห์ข้อมูลและความรู้เพื่อการขับเคลื่อ<br>ชื่อรายการข้อมูล<br>รอบ 5 เดือนแรก_ผลการวิเคราะห์สถานการณ์ของตัว<br>ที่อยู่อินเตอร์เน็ต: URL จัดเก็บข้อมูล<br>https://psdg.anamai.moph.go.th/th/internal02/dd | <mark>บัติราชการ</mark><br>าเนินงานคุณธรรมและค<br>นตัวชี้วัดและความรู้ที่นำ<br>ชีวัดและความรู้ที่นำมาใช้<br>pwnload?id=92786∣<br>มมี่ย          | <ul> <li>บันทึกข้อมูลเรียบร้อยแล้ว หา<br/>ไอคอนทางด้านขวามือ จะมีรา<br/>ผู้รายงานสามารถแก้ไขข้อมูลไ<br/><ul> <li>ดูข้อมูล </li> <li>แก้ไข</li> </ul> <li>ภามโปร่งใส (Integrity and Transparency Assessment :<br/>กมาใบ้ประกอบการวิเคราะห์</li> <li>ประกอบการวิเคราะห์</li> <li>=29662&amp;mkey=m_document⟨=th&amp;did=26437</li> <li>กต้องการแก้ไขข้อมูลที่นำมาใช้ไร<br/>อแก้ไขเรียบร้อยแล้วให้คลิก ไอค</li> </li></ul> | <b>กจะแก้ไขข้อ</b><br>ยการ ดังนี้<br>ด้ โดยคลิกที่<br>ข้อมูล 	ा๋<br>™)<br>แน<br>นส่วนข้อ 1.1<br>อนสีฟ้า | <ul> <li>มูล ให้เลือก</li> <li>๑ ✓ ๓</li> <li>รูปไอคอนต่า</li> <li>ลบข้อมูล</li> <li>1 – 1.2</li> <li>มพักข้อมูล</li> </ul>                                               | างๆ            |
| หากต้องการกลับไปหน้าหลักคลิก<br>กลับ<<รายงานคำรับรองการปฏิ<br>ปังบุระมาณ : 2566<br>ถัวชี้วัดที่เกี่ยวข้อง : 2.1 : ระดับความสำเร็จของการศ<br>ผลการวิเคราะห์ข้อมูลและความรู้เพื่อการขับเคลื่อ<br>ชื่อรายการข้อมูล<br>รอบ 5 เดือนแรก_ผลการวิเคราะห์สถานการณ์ของตัว<br>ที่อยู่อินเตอร์เน็ต: URL จัดเก็บข้อมูล<br>https://psdg.anamai.moph.go.th/th/internal02/do   | <b>บัติราชการ</b><br>าเนินงานคุณธรรมและค<br>นดัวชี้วัดและความรู้ที่นำ<br>ชีวัดและความรู้ที่นำมาใช้<br>ownload?id=92786∣=<br>หาา<br>เมื่อ<br>หาา | <ul> <li>บันทึกข้อมูลเรียบร้อยแล้ว หา<br/>ไอคอนทางด้านขวามือ จะมีรา<br/>ผู้รายงานสามารถแก้ไขข้อมูลไ</li></ul>                                                                                                    | กจะแก้ไขข้อ<br>ยการ ดังนี้<br>ด้ โดยคลิกที่<br>ข้อมูล                                                   | <ul> <li>มูล ให้เลือก</li> <li>๑ ✓ ๓</li> <li>รูปไอคอนต่า</li> <li>ลบข้อมูล</li> <li>1 - 1.2</li> <li>มันทึกข้อมูล</li> <li>ยกเลิก</li> </ul>                             | างๆ            |

คู่มือรายงานตามคำรับรองการปฏิบัติราชการของหน่วยงานในสังกัดกรมอนามัย ประจำปีงบประมาณ พ.ศ. 2566

| รายการข้อมูลที่นำมาใช้<br>ปีงบประมาณ : 2566<br>ตัวขึ้วัดที่เกี่ยวข้อง : 2.1 : ระดับดวามสำเร็จของการตำเนินงานดุณธรรมและดวามโปร่งใส (Integrit<br>ทำเนียบผู้รับบริการ(C)และผู้มีส่วนได้ส่วนเสีย(SH)                                   | การเปิดเผยสาธารณะจะปรากฏเพียงแค่ชื่อไฟล์<br>ที่แนบเท่านั้น จะไม่สามารถโหลดไฟล์ที่แนบได้<br>ท่านไม่ได้รับอนุญาดให้เปิดไฟล์นี้!<br>ไฟล์นี้เปิดได้เฉพาะหน่วยงานที่เป็นเจ้าของเท่านั้น<br>ถ้าย้งไม่เข้าระบบกรุณาเข้าสู่ระบบเพื่อเปิดไฟล์ |
|----------------------------------------------------------------------------------------------------|----------------------------------------------------------------------------------------------------|
| ชื่อรายการข้อมูล                                                                                                    | รอบ 5 เดือนแรก_ร. ระการ ( C ) และผู้มีส่วนได้ส่วนเสีย (SH)                                                                                                    |
| ໄฟລ໌ແນນ                                                                                                    | ★ 66-TP ฟาเนียบผู้รับบริการและผู้มีส่วนได้ส่วนเสีย.pdf                                                                                                    |
| หน่วยงาน                                                                                                    | กลุ่มพัฒนาระบบบริหาร                                                                                                    |
| ผู้บันทึกข้อมูล                                                                                                    | น.ส.บุศรินทร์ ทนันข้อบุตร                                                                                                    |
| วันที่บันทึกข้อมูล                                                                                                    | 2022-10-31 11:21:41                                                                                                    |
| วันที่ปรับปรุงแก้ไขข้อมูล                                                                                                    | 2022-10-31 11:21:41                                                                                                    |
| แก้ไขรายการข่อมูลทัน่ามาไข่<br>มิขนประมาณ: 1566<br>ลำชั่วตมีเก็บข้อง: 2.1 : ระดับดาวแล่าเร็จของการสำเนินงานดุณธรรมและดาวนโปร่งใส (Integrity and Transparency Assessment : ITA)<br>ฟาเนียนฟูรัณะดีการ(C)และผู้มีส่วนใส่ส่วนเลีย(SH) | ม่ต้องการแก้ไขแล้วคลิก ไอคอนสีเหลือง <b>แกนส์กุฬาสับ</b><br>ลับไปบันทึกข้อมูล/เพิ่มผลการรายงาน                                                                                                    |
| ชื่อรายการข่อมูล<br>รอบ 5 เดือนแรก, ท่าเนื่อนหูรับบริการ ( c ) และมุมีส่วนได้ส่วนเดีย (54)                                                                                                    |                                                                                                    |
| เลกสารประกอบ<br>Choose Files No file chosen ★<br>Showing 1-1 of 1 item.<br># ชื่อไปหลั                                                                                                    | Action                                                                                                    |
| 1 🗎 66-TP ปาเนียนผู้อิบษิกรและผู้มีส่วนได้ส่วนเสีย pdf                                                                                                    | î                                                                                                    |
|                                                                                                    |                                                                                                    |

-คู่มือรายงานตามคำรับรองการปฏิบัติราชการของหน่วยงานในสังกัดกรมอนามัย ประจำปีงบประมาณ พ.ศ. 2566

1

ี้มาตรการการขับเคลื่อนตัวชี้วัด*์* 

คำรับรองการปฏิบัติราชการ ประจำปึงบประมาณ พ.ศ. 2566 หน่วยงาน กลุ่มพัฒนาระบบห

| รายงานต่าร้                                               | ง คะแนนระดับที่ 4/5                                                                                                    |
|-----------------------------------------------------------|----------------------------------------------------------------------------------------------------|
| Export to Ex                                              |                                                                                                    |
| สำดับดัวชี้<br>วัด                                        | เมื่อกรอกข้อมูลสมบูรณ์ หน้ารายการ<br>จะมีเครื่องหมาย ✔ ปรากฏขึ้น                                                                                                    |
| ขับเคลื่อนองค                                             | (ณภาพและมีสมรรณภาพสูง                                                                                                    |
| 2.1                                                       | ะดับความส่าเร็จของการค่าเนินงานคุณธรรมและความโปร่งใส (Integrity and Transparency Assessment : ITA) 1 5.000                                                                |
| 2.2                                                       | ะดับความสำเร็จของการจัดการความรู้ (Knowledge Management : KM) และการขับเคลื่อนการเป็นองค์กรแห่งการเรียนรู้ 💿 รายก่างการกระบบเคลื่อนด้วยรัด<br>Learning Organization : LO) |
| 2.3                                                       | อยละของการเบิกจ่ายงบประมาณ<br>มาตรฐานการปฏิป                                                                                                    |
| 2.4                                                       | อยละของการดำเนินงานตามแผนปฏิบัติการระดับหน่วยงาน ประจำปังบประมาณ พ.ศ. 2566 รายงานผลการติศ                                                                                 |
| ขับเคลื่อนการ                                             | มินงานตามการกิจหน้าที่หน่วยงานสายบริหาร                                                                                                    |
| 4.4                                                       | ะดับความสำเร็จของการพัฒนาองค์การตามเกณฑ์คุณภาพการบริห                                                                                                    |
| 4.5                                                       | ะดับความส่าเร็จของการดำเนินงานจัดท่าค่ารับรองการปฏิบัติราชกุ                                                                                                    |
| 4.6                                                       | ะดับความสำเร็จของการพัฒนาโครงสร้างของกรมอนามัย                                                                                                    |
| น้ำหนั                                                    | ม และคะแบบถ่วงน้ำหนักรรม 7 0.0000 0.0000                                                                                                    |
| สรุปค                                                     | นที่ได้จากคะแนนเด็ม 5 (ละแนนส่วงน้ำหนักรวม/น้ำหนักรวม) 0.0000 0.0000                                                                                                    |
| เตรการการร                                                | เคลื่อนตัวขี้วัด Home » มาตรการการขับเคลื่อนตัวขี้วัด                                                                                                    |
|                                                           | กลุ่มพัฒนาระบบบริหาร                                                                                                    |
| เประมาณ : 2566<br>ไว้ดที่เกี่ยวข้อง : 2<br>โมรายการข้อมูล | ะลับดวามสำเร็จของการดำเนินงานดุณธรรมและดวามโปร่งใส (Integrity and Transparency Assessment : ITA)<br>คลิก →เพิ่มรายการข้อมูล                                               |
| ชื่อมาตรการ                                               | ปุตข้อมูล วันที่บันทึกข้อมูล วันที่ปรับปรุงแก้ไขข้อมูล                                                                                                    |
|                                                           | ทั้งหมด 🗸                                                                                                    |
| o results found.                                          |                                                                                                    |
| ลับ << รายงานศ่ารับ                                       | <sup>หม<sub>ู่มีผิวขณร</sub><br/>กลับ&lt;&lt;รายงานคำรับรองการปฏิบัติราชการ</sup>                                                                                         |

8

T

| เพิ่มมาตรการการขับเคลื่อนตัวชี้วัด                                           |                                                            |
|------------------------------------------------------------------------------|------------------------------------------------------------|
| ปังบประมาณ : 2566                                                            |                                                            |
| ตัวชี้วัดที่เกี่ยวข้อง : 2.1 : ระดับความสำเร็จของการดำเนินงานคุณธรรมและความ  | រែปร่งใส (Integrity and Transparency Assessment : ITA)     |
| 2.1มาตรการการขับเคลื่อนตัวชี้วัด                                             |                                                            |
| ชื่อมาตรการ<br>2.1 ง                                                         | ผู้รายงานกรอกข้อมูลรายการ<br>มาตรการการขับเคลื่อนตัวชี้วัด |
| วันที่บันทึกข้อมูล                                                           | ช่อมาตรการ ***เพิ่มซื่อมาตรการการขับเคลื่อนตัวชี้วัด       |
| 2022-10-31 16:05:32                                                          |                                                            |
| วันที่ปรับปรุงแก้ไขข้อมูด                                                    |                                                            |
| 2022-10-31 16:05:32                                                          |                                                            |
|                                                                              |                                                            |
|                                                                              |                                                            |
| บันทึกข้อมูล ยกเลิก                                                          |                                                            |
|                                                                              |                                                            |
|                                                                              |                                                            |
|                                                                              |                                                            |
| เพิ่มมาตรการการขับเคลื่อนตัวชีวัด                                            |                                                            |
| ปังบประมาณ : 2566                                                            |                                                            |
| ตัวชี้วัดที่เกี่ยวข้อง : 2.1 : ระดับความสำเร็จของการดำเนินงานคุณธรรมและความโ | ปร่งใส (Integrity and Transparency Assessment : ITA)       |
| 2.1มาตรการการขับเคลื่อนตัวขี้วัด                                             |                                                            |
| ช้อมาตรการ                                                                   |                                                            |
| มาตรการการขับเคลื่อนตัวชี้วัด รอบ 5 เดือนแรก                                 |                                                            |
|                                                                              |                                                            |
| วันที่บันทึกข้อมูล                                                           |                                                            |
| 2022-10-31 16:11:13                                                          |                                                            |
| วันที่ปรับปรุงแก้ไขข้อมูล                                                    |                                                            |
| 2022-10-31 16:11:13                                                          |                                                            |
| ้ เทคบวคแลอที่ยุฝวกยาว                                                       | นะทรเลก 🥌 บนพกเซอมูล                                       |
| บันทึกข้อมูล ยกเลิก                                                          |                                                            |
|                                                                              |                                                            |

9

T

มาตรการการขับเคลื่อนตัวขึ้วัด Home > มาตรการการขับเคลื่อนตัวซี้วัด กลุ่มพัฒนาระบบบริหาร 12 ปีงบประมาณ : 2566 ตัวชี้วัดที่เกี่ยวข้อง : 2.1 : ระดับความสำเร็จของการดำเนินงานคุณธรรมและความโปร่งใส (Integrity and Transparency Assessment : ITA) เพิ่มรายการข้อมูล คลิก**→ เพิ่มรายการข้อมูล** หากมีข้อมูลเพิ่มเติม Showing 1-1 of 1 item. ชื่อมาตรการ วันที่บันทึกข้อมูล วันที่ปรับปรุงแก้ไขข้อมูล ±. ชุดข้อมูล ทั้งหมด มาตรการการขับเคลื่อนดัวชี้วัด รอบ 5 เดือนแรก หลักการ/เหตุผลที่กำหนดมาตรการ 0/ῒ 2022-10-31 16:13:03 2022-10-31 16:13:03 หากต้องการกลับไปหน้าหลักคลิก กลับ<<รายงานคำรับรองการปฏิบัติราชการ แผนการขับเคลื่อนการดำเนินงาน คำรับรองการปฏิบัติราชกว ระมาณ พ.ศ. 2566 หน่วยงาน กลุ่มพัฒน รายงานคำรับรอง ดะแนนร Export to Excel เมื่อกรอกข้อมูลสมบูรณ์ หน้ารายการ ผลงานรอบ 6 เดือนแรก สำดับตัวชี้ จะมีเครื่องหมาย < ปรากฏขึ้น คะแนนที่ได้ก่อเ วัด คะแนนที่ได้หลั ວັດ อุทธรณ์ ิลพธรณ์ ขับเคลื่อนองค์กรคุณภาพและมีสมรรถภาพสูง 5.000 ระดับความสำเร็จของการดำเนินงานคุณธรรมและความโปร่งใส (Integrity and Transparency Assessment : ITA) รายการข้อมลที่นำมาใช้ ระดับความสำเร็จของการจัดการความรู้ (Knowledge Management : KM) และการขับเคลื่อนการเป็นองค์กรแห่งการเรีย 2.2 มาต (Learning Organization : LO) 0 แผนการขับเคลื่อนการดำเนินงาน 2.3 ร้อยละของการเบิกจ่ายงบประมาณ มาตรฐานการปฏิบัติงาน (SOP) 2.4 รายงานผลการติดตามกำกับตัวชี้วัดประจำเดือน ร้อยละของการดำเนินงานตามแผนปฏิบัติการระดับหน่วยงาน ประจำปังบประมาณ พ.ศ. 2566 ขับเคลื่อนการดำเนินงานตามภารกิจหน้าที่หน่วยงานสายบริหาร 4.4 ระดับความสำเร็จของการพัฒนาองค์การตามเกณฑ์คุณภาพ<mark>การบริหารจัดการก</mark> ผู้รายงานคลิก 🔿 แผนการขับเคลื่อนการดำเนินงาน 4.5 ระดับความสำเร็จของการดำเนินงานจัดทำคำรับรองการป เพื่อกรอกข้อมูลต่อไป 4.6 ระดับความส่าเร็จของการพัฒนาโครงสร้างของกรมอนามั น้ำหนักรวม และคะแนนถ่วงน้ำหนักรวม 0.0000 สรุปคะแนนที่ได้จากคะแนนเด็ม 5 (คะแนนถ่วงน้ำหนักรวม /น้ำหนักรวม) 0.0000 0.0000

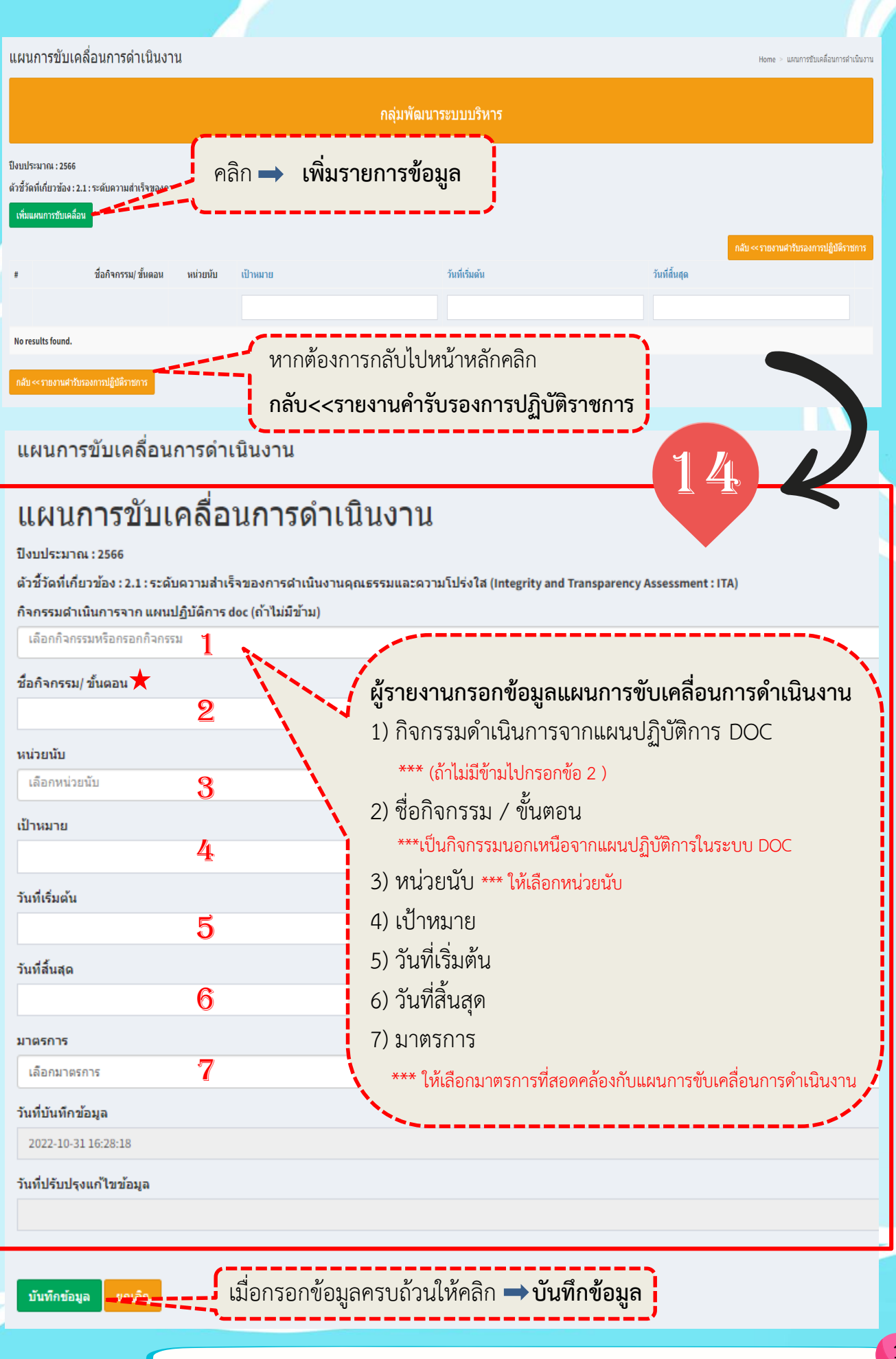

Home > แผนการขับเคลื่อนการดำเนินงาน > แผนการขับเคลื่อนการดำเนินงาน

-30 00:00:00

## แผนการขับเคลื่อนการดำเนินงาน

ปังบประมาณ : 2566

ตัวขี้วัดที่เกี่ยวข้อง : 2.1 : ระดับความสำเร็จของการดำเนินงานคุณธรรมและความโปร่งใส (Integrity and Transparency Assessment : ITA)

### ี กิจกรรมดำเนินการจาก แผนปฏิบัติการ doc (ถ้าไม่มีข้าม)

- ประชุมซับแคลื่อนคุณภาพการบริหารจัดการภาครัฐและการยกระดับผลงานกรมอนามัยสู่ร่างวัลเล็ครัฐ || (โครงการส่งเสริมและยกระดับการขับเคลื่อนงานกรมอนามัยสู่องค์กรคุณภาพ)||5|

### ชื่อกิจกรรม/ ขั้นตอน

หน่วยนับ ดรัง

เป้าหมาย

11

วันที่เริ่มต้น

วันที่สิ้นสด

มาตรการ

2022-10-01 00:00:00

2023-09-30 00:00:00

ประชุมขับเคลื่อนคุณภาพการบริหารจัดการภาครัฐและการยกระดับผลงานกรมอนามัยสู่รางวัลเล็ศรัฐ

## ★ กรณี ผู้รายงานกรอกข้อมูลแผนการขับเคลื่อน การดำเนินงาน<u>จากแผนปฏิบัติการในระบบ DOC</u> สามารถคลิกเลือกกิจกรรมดำเนินการจาก แผนปฏิบัติการได้จากชื่อกิจกรรมที่ปรากฏ

คลิกเลือก **→ มาตรการการขับเคลื่อนตัวชี้วัด** ที่สอดคล้องกับแผนการขับเคลื่อนการดำเนินงาน

### C Select all

เลือกมาตรการ

มาตรการการขับเคลื่อนตัวชี้วัด รอบ 5 เดือนแรก

### วันที่บันทึกข้อมูล

2022-10-31 16:28:18

### วันที่ปรับปรุงแก้ไขข้อมูล

บันทึกข้อมูล ยกเลื

ี้ เมื่อกรอกข้อมูลครบถ้วนให้คลิก 🔿 **บันทึกข้อมูล** 

| แผนการขับเคลื่อนการดำเนินงาน                               |                                               |                                                             |                                                            | Home > แสนการขับเคลื่อนการสำเนินงาน                        |
|------------------------------------------------------------|-----------------------------------------------|-------------------------------------------------------------|------------------------------------------------------------|------------------------------------------------------------|
|                                                            |                                               | กลุ่มพัฒนาระบบบริหาร                                        |                                                            | 16                                                         |
| ปังบประมาณ : 2566                                          |                                               |                                                             | · · · · · · · · · · · · · · · · · · ·                      |                                                            |
| ตัวชี้วัดที่เกี่ยวข้อง : 2.1 : ระดับความสำเร็จของการดำเนิ  | นงานคุณธรรมและความโปร่งใส (Integrity and      | Transparency Assessment : ITA)                              |                                                            |                                                            |
| เพิ่มแผนการขับเคลื่อน<br>Showing 1-1 of 1 item.            | เมื่อกรอก<br><u>กรณ</u> ี กรอก•               | ข้อมูลครบถ้วนแล้<br>ข้อมูลตามแผนการขับแ<br>                 | วจะปรากฏไอคอน<br><mark>คลื่อนที่<u>ใช้ผลจากแผนก</u></mark> | ®่∕ ≣ิ ใช้ผลจากแผนต่าเน้นการ doc<br>การดำเนินงานในระบบ DOC |
| # ชื่อกิจกรรม/ ขั้นตอน หน่วยนับ                            | เป้าหมาย                                      | วันที่เริ่มต้น                                              | วันที่สิ้นสุด                                              |                                                            |
|                                                            |                                               |                                                             |                                                            |                                                            |
| 1 ประชุมขับเคลื่อนคุณภาพกา ครั้ง                           | 11                                            | 2022-10-01                                                  | 2023-09-30                                                 | © ∕้ 🗊 ใช้ผลจากแผนดำเนินการ doc                            |
| แผนการขับเคลื่อนการดำเนินงาน                               | ู่บนทักขอมูลเ<br>ไอคอนทางด้า<br>ผู้รายงานสามา | วยบวยยแสว หากง<br>เนขวามือ จะมีรายก<br>ารถแก้ไขข้อมูลได้ โด | เฮ <b>แกเซขอมูส</b> เหเส<br>การ ดังนี้                     |                                                            |
|                                                            |                                               | กลุ่มพัฒนาระบบบริหาร                                        | 15                                                         |                                                            |
| ปังบประมาณ : 2566                                          |                                               |                                                             |                                                            | K                                                          |
| ดัวขี้วัดที่เกี่ยวข้อง : 2.1 : ระดับความสำเร็จของการดำเนิเ | นงานคุณธรรมและความโปร่งใส (Integrity and T    | ransparency Assessment : ITA)                               |                                                            |                                                            |
| เพิ่มแผนการขับเคลื่อน                                      | ลิก <b>→ เพิ่มรายกา</b> ร                     | ร <b>ข้อมูล</b> หากมีข้อมูล                                 | ลเพิ่มเติม                                                 | กลับ <<รายงานสำรับรองการปฏิปิติราชการ                      |
| Showing 1-1 of 1 item.                                     |                                               |                                                             | /                                                          | _                                                          |
| ≢ ชื่อกิจกรรม/ชั้นตอน หน่วยนับ                             | เป้าหมาย                                      | วันที่เริ่มต้น                                              | วันที่สิ้นสุด                                              |                                                            |
|                                                            |                                               |                                                             |                                                            |                                                            |
| 1 ประชุมขับเคลื่อนคุณภาพกา ครั้ง                           | 11                                            | 2022-10-01                                                  | 2023-09-30                                                 | ®่∕ 🗍 ใช้ผลจากแผนดำเนินการ doc                             |
| กลับ << รายงานสำรับรองการปฏิบัติราชการ                     |                                               |                                                             |                                                            |                                                            |

13

## แผนการขับเคลื่อนการดำเนินงาน

# แผนการขับเคลื่อนการดำเนินงาน

### ปังบประมาณ : 2566

้ตัวขี้วัดที่เกี่ยวข้อง : 2.1 : ระดับความสำเร็จของการดำเนินงานคุณธรรมและความโปร่งใส (Integrity and Transparency Assessment : ITA)

| กิจกรรมดำเนินการจาก แผนปฏิบัติการ doc (ถ้    | ำไม่มีข้าม)                                                                                                   |
|----------------------------------------------|----------------------------------------------------------------------------------------------------|
| เลือกกิจกรรมหรือกรอกกิจกรรม                  |                                                                                                    |
| ชื่อกิจกรรม/ ขั้นตอน                         | 18                                                                                                    |
| กิจกรรมที่อยู่นอกเหนือจากแผนปฏิบัติการ DOC   | *                                                                                                    |
| หน่วยนับ                                     |                                                                                                    |
| กิจกรรม                                      | av v v d                                                                                                    |
| เป้าหมาย                                     | <b>กรณ</b> ผูรายงานกรอกขอมูลแผนการขบเคลอนการ<br>ดำเนินงานที่ <mark>นอกเหนือ</mark> จากแผนปฏิบัติการในระบบ DOC |
| 1                                            | สามารถกรอกข้อมล ชื่อกิจกรรม/ขั้นตอน หน่วยนับ                                                                  |
| วันที่เริ่มต้น                               | เป้าหมาย วันที่เริ่มต้น วันที่สิ้นสุด                                                                         |
| 2022-11-01                                   | l                                                                                                    |
| วันที่สิ้นสุด                                |                                                                                                    |
| 2022-12-10                                   |                                                                                                    |
| มาตรการ                                      |                                                                                                    |
| เลือกมาตรการ ★ -===                          |                                                                                                    |
| Select all                                   | คลิกเลือก 🔿 มาตรการมาตรการการ                                                                                 |
| มาตรการการขับเคลื่อนด้วชี้วัด รอบ 5 เดือนแรก | <b>ขับเคลื่อนตัวชี้วัด</b> ที่สอดคล้องกับแผน                                                                  |
| วันที่บันทึกข้อมูล                           | การขับเคลื่อนการดำเนินงาน                                                                                     |
| 2022-10-31 16:28:18                          |                                                                                                    |
| วันที่ปรับปรุงแก้ไขข้อมูล                    |                                                                                                    |
| เมื่อกรอง                                    | าข้อมลครบถ้วนให้คลิก 🔿 บันทึกข้อมล                                                                            |
| บันทึกข้อมูล ยกเลิก                          | UU                                                                                                    |
|                                              |                                                                                                    |

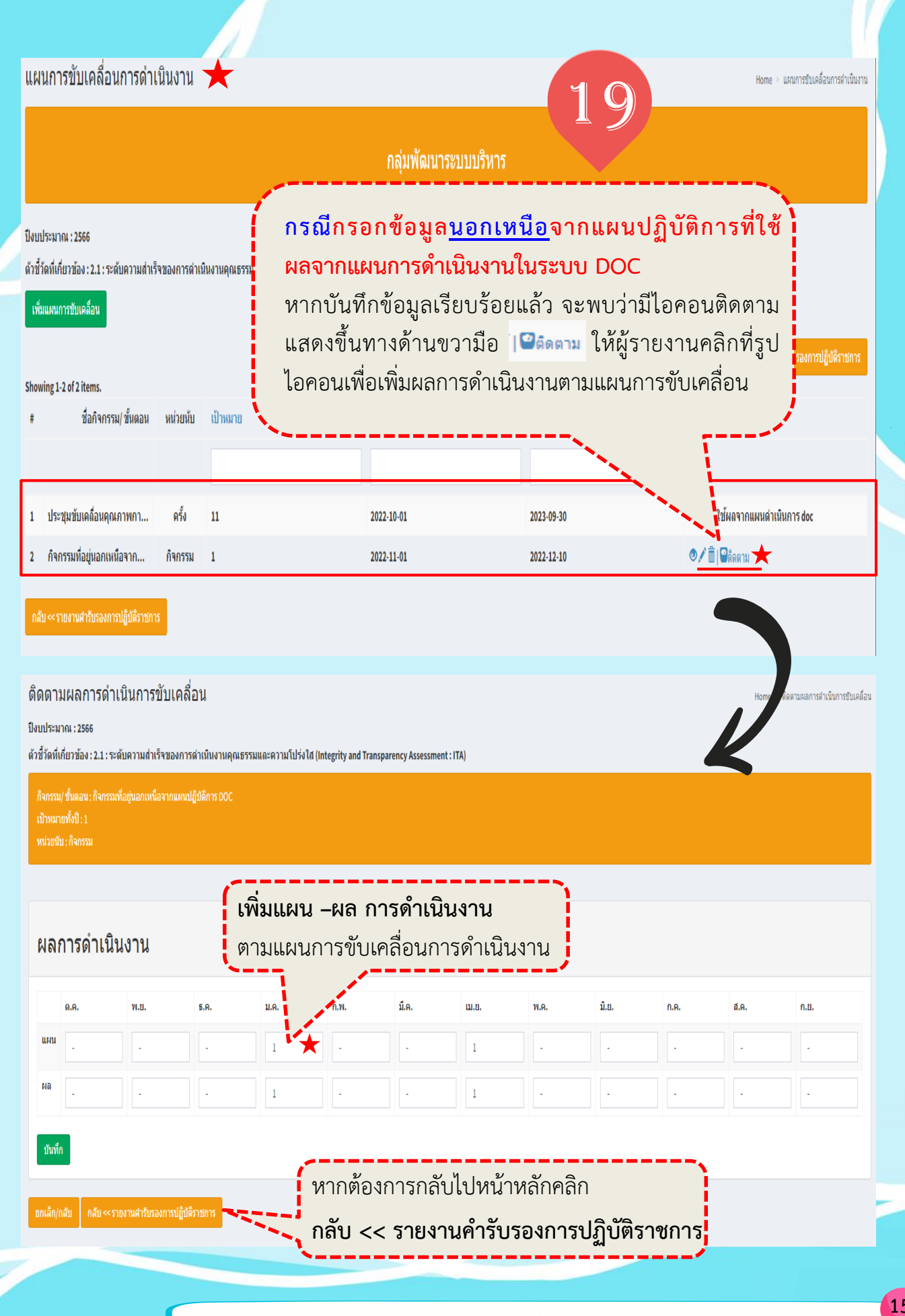

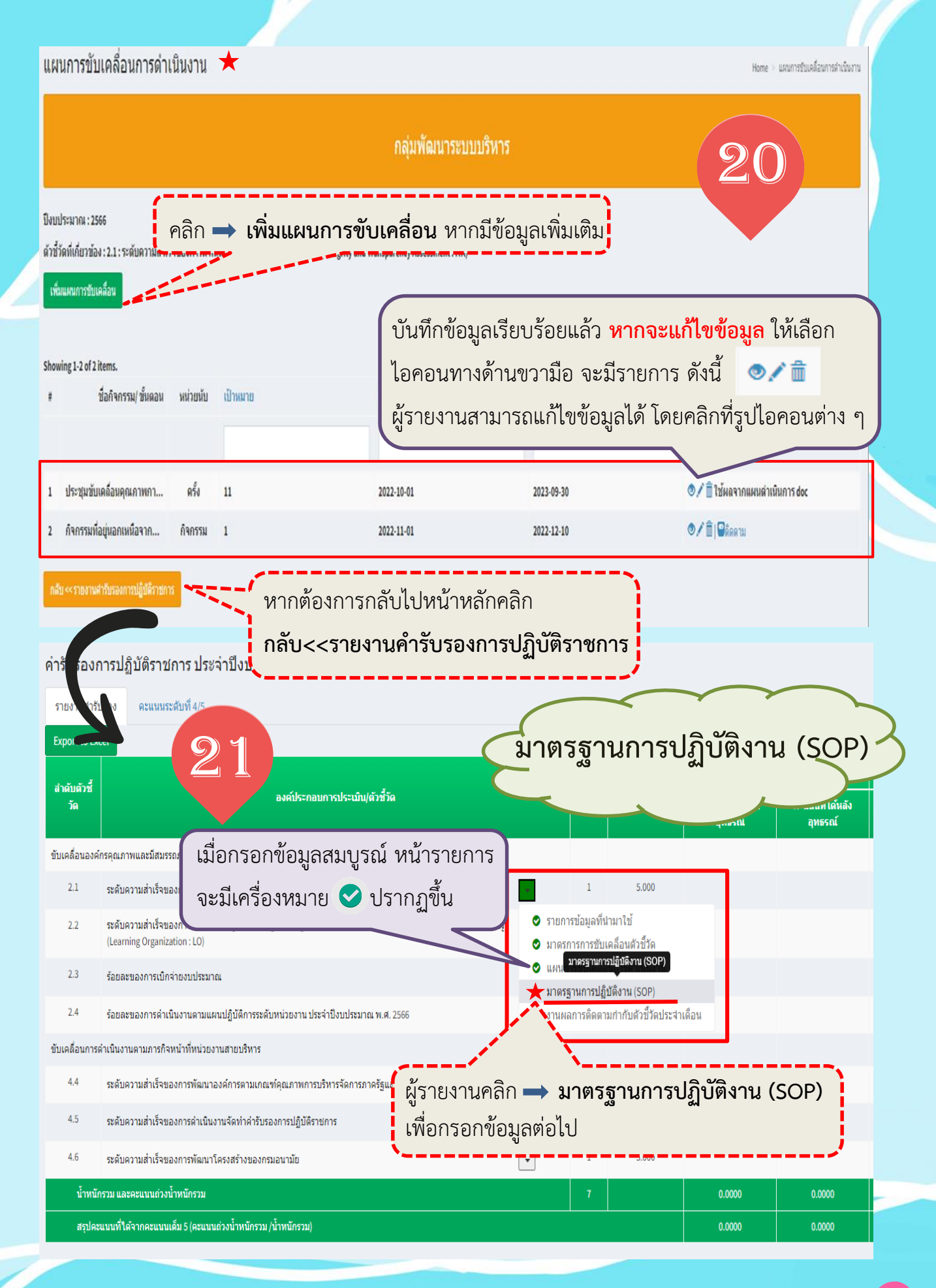

| มาตรฐานการปฏิบัติงาน (SOP) ของตัวชี้วัด                                                                                 |                                                        | Home > มาตรฐานการปฏิบิติงาน (SOP) ของสัวขั้วด                      |
|----------------------------------------------------------------------------------------------------|--------------------------------------------------------|--------------------------------------------------------------------|
|                                                                                                    | กลุ่มพัฒนาระบบบริหาร                                   |                                                                    |
| ป็นแประเภณ เวชรร                                                                                                    |                                                        |                                                                    |
| บงบบระมาณ : 2566<br>ด้าชี้วัดที่เกี่ยวข้อง : 2.1 : ระดับความสำเร็จของการดำเนินงานคุณธรรมและความโปร่งใส (Integrity and T | ransparency Assessment : ITA)                          |                                                                    |
| เพื่มรายการวัลแล                                                                                                    | รข้อมูล                                                |                                                                    |
| . สีรรมอาร์รอมอ                                                                                                    | นี้อยู่อินเตอร์เน็ต-UBI อัตเดิมช่อนอวันนี้มันนี้อข้อนอ | กลับ << รายงานต่ารับรองการปฏิบัติราชการ<br>วันนี้ปรับประแญ้ไขข้อขอ |
| <ul> <li>มาระเรา เรา มาสมุท</li> </ul>                                                                                  | กษฐมหพอ รงพ. บระ าพระบบอยสูง รงคาบอยสูง                | รพบการการ์งคารการสัต                                               |
| No results found.                                                                                                    |                                                        |                                                                    |
|                                                                                                    |                                                        |                                                                    |
| กลบ << รายงานสารประกับรับบุญบัตราชการ                                                                                   |                                                        |                                                                    |
| เพิ่มรายการข้อมลมาตรฐานการปฏิบัติงาน (SOP                                                                               | ของตัวชี้วัด                                           | Hug รายการข้อมูลมาตรธานกา                                          |
| **************************************                                                                                  |                                                        | Aller in addition of a line                                        |
| ปังบุประมาณ : 2566                                                                                                    |                                                        |                                                                    |
| ตัวขีวัดที่เกี่ยวข้อง : 2.1 : ระดับความสำเร็จของการดำเนินงานคุณธรรมและ<br>ชื่อรายการข้อมล                               | ความโปร่งใส (Integrity and Transparency Assessme       | nt : ITA)                                                          |
| *                                                                                                    | ע ע                                                    |                                                                    |
| ที่อยู่อินเตอร์เน็ต:URL จัดเก็บข้อมูล                                                                                   | 📑 ผูรายงานกรอกรายการขอ                                 | อมูล มาตรฐานบฏบตงาน (SOP)                                          |
|                                                                                                    | <b>ของตัวชีวัด</b> (สามารถดาว                          | านใหลดแบบฟอร์มได้ที                                                |
| วันที่บันทึกข้อมูล                                                                                                    | https://psdg.anamai.moph.go                            | o.th/th/agreement/download?id=9                                    |
| 2022-10-31 17:22:17                                                                                                    | 8182∣=32868&mkey=m                                     | document⟨=th&did=29922 )                                           |
| วันที่ปรับปรุงแก้ไขข้อมูล                                                                                               | •                                                      |                                                                    |
| 2022-10-31 17:22:17                                                                                                    |                                                        |                                                                    |
|                                                                                                    |                                                        |                                                                    |
| บันทึกข้อมูล ยกเลิก                                                                                                    |                                                        | ome.                                                               |
|                                                                                                    |                                                        |                                                                    |
| เพิ่มรายการข้อมูลมาตรฐานการปฏิบัติงาน (SOP) ขอ                                                                          | งตัวชี้วัด                                             | Home > รายการข้อมูลมาตรฐานการปฏิบัติงาน (SOF                       |
| ปังบประมาณ : 2566                                                                                                    |                                                        |                                                                    |
| ตัวชี้วัดที่เกี่ยวข้อง : 2.1 : ระดับความสำเร็จของการดำเนินงานคุณธรรมและความ<br>-                                        | โปร่งใต้ (Integrity and Transparency Assessment : ITA) |                                                                    |
| ชื่อรายการข้อมูล<br>มาตรรานการปลิบัติงาน (SOP) ของตัวชี้วัด                                                             |                                                        |                                                                    |
| ที่อยู่อินเตอร์เน็ต:URL จัดเก็บข้อมูล                                                                                   |                                                        |                                                                    |
| https://psdg.anamai.moph.go.th/th/agreement/download?id=98182∣=32868                                                    | %mkey=m_document⟨=th&did=29922                         |                                                                    |
| วันที่บันทึกข้อมูล                                                                                                    |                                                        |                                                                    |
| 2022-10-31 17:22:17                                                                                                    | พอยู URL                                               | มแนวตองเจ.เยงออมู่ยเต                                              |
| วันที่ปรับปรุงแก้ไขข้อมูล<br>2022-10-31 17:22:17                                                                        |                                                        |                                                                    |
|                                                                                                    |                                                        | -)                                                                 |
| มมทีกข้อมูล แมื่อกรอกข้อมูลครบ                                                                                          | ถ้วนให้คลิก 🔿 <b>บันทึกข้อมู</b> ร                     | a                                                                  |
| ·                                                                                                    |                                                        |                                                                    |
| ด่มีอรายงามตามดำรับรองอาร                                                                                               | เกิงเัติราชการของหม่ายงางปังเส้งอัคกระบ                | องเวงัย ประกิจปีงงางไระงาวอางม ส. 2544                             |

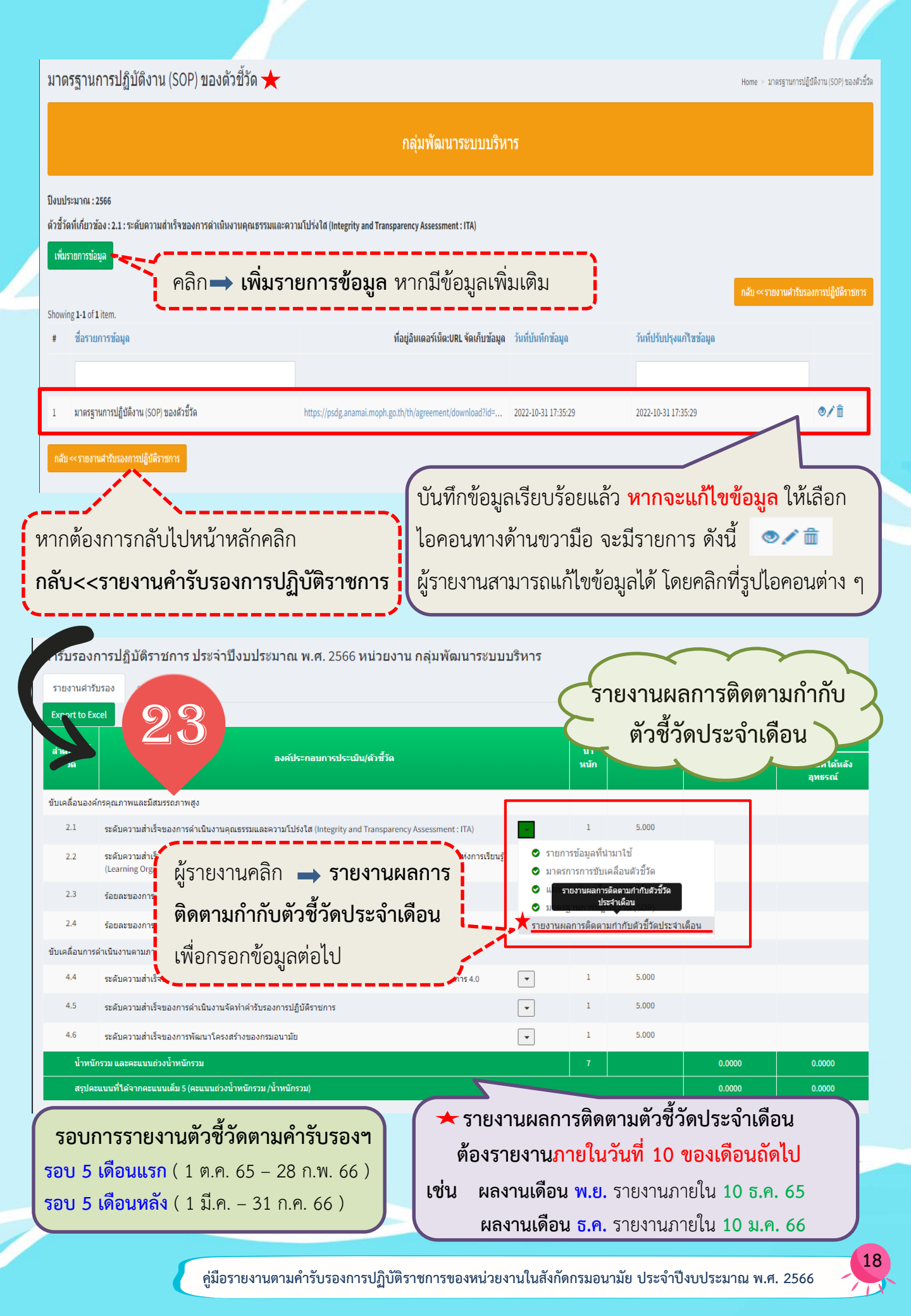

| รายงานผลการติดตามกำกับตัวขี้วัดประจำเดือน                                                                             | Home - ราองานผลการติดตามสำกับตัวขั้วดประจำเดือน                                                     |
|----------------------------------------------------------------------------------------------------|----------------------------------------------------------------------------------------------------|
| 1. Juni 591701 - 2666                                                                                                 | กลุ่มพัฒนาระบบบริหาร                                                                                |
| องของคน และ 2000<br>ดัวขี้วัดที่เกี่ยวข้อง : 2.1 : ระดับความสำเร็จของการดำเนินงานคุณธรรมและความโปร่งใส (Integrity and | d Transparency Assessment : ITA)                                                                    |
| ชมพัญ/พัม ผลการรายงาน คลิก ⇒ บันทึก/เพิ่ม                                                                             | ุ่มผลการรายงาน                                                                                      |
| # เดือน รายงานการประชุมติดตามกำกับการดำเนินการดัวขี้วัด (URL จัดเก็บรายงานฯ)                                          | ุกลับ≪ราองานสำรับรองการปฏิบัติราชการ<br>วันที่บันทึกข้อมูล วันที่ปรับปรุงแก้ใชข้อมูล                |
| No results found                                                                                                    |                                                                                                    |
| กลับ << รายงานต่ารับรองการปฏิบัติราชการ                                                                               |                                                                                                    |
|                                                                                                    | L K                                                                                                 |
| บนทกผลการดดดามกากบดวชวดบระจาเดอน                                                                                      | Home >                                                                                              |
| ปังบประมาณ : 2566<br>ตัวขี้วัดที่เกี่ยวข้อง : 2.1 : ระดับความส่าเร็จของการดำเนินงานคุณธรรม                            | ผู้รายงานกรอกข้อมูลให้ครบทั้ง 2 ช่อง ดังนี้                                                         |
|                                                                                                    | 1) เดือนที่รายงาน                                                                                   |
| W.U. 1                                                                                                    | 2) รายงานการประชุมติดตามกำกับการดำเนินการตัวชี้วัด 📃                                                |
| รายงานการประชุมติดตามกำกับการดำเนินการตัวชี้วัด (URL จัดเก็บรายง                                                      | יזעין)                                                                                              |
| https://psdg.anamai.moph.go.th/th/internal02/download?id=94406∣                                                       | =29662&mkey=m_document⟨=th&did=26433                                                                |
| วันที่บันทึกข้อมูล                                                                                                    |                                                                                                    |
| 2022-10-31 17:45:28                                                                                                   |                                                                                                    |
| วนทปรบปรุงแกไขขอมูล<br>2022-10-31 17:45:28                                                                            |                                                                                                    |
| เมอกรอกขอมูลครบข                                                                                                    | กานเทคลก 🛶 บนทกขอมูล หรือ ยกเลก                                                                     |
| บันทึกข้อมูล ยกเลิก                                                                                                   |                                                                                                    |
| ลการติดตามกำกับตัวชี้วัดประจำเดือง                                                                                    | Home ⇒ ดัวขี้วัด/ผลการติดตามกำกับดัวขี้วัดประจำเดือน > ผลการเ                                       |
| ป้งบประมาณ : 2566<br>ลัวชี้วัดที่เกี่ยวข้อง : 2.1 : ระดับความสำเว็จของการสำเนินงานคณ,                                 | territy and Transparency Assessment : ITA)                                                          |
| iaแม้รายงาน                                                                                                    | W.B.                                                                                                |
| ของการประชุมติดตามกำกับการต่าเนินการตัวชี้วัด (URL จัดเก็บรายงานฯ)                                                    | https://psdg.anamai.moph.go.th/th/internal02/download?id=94406∣=29662&mkey=m_document⟨=th&did=26433 |
| น่วยงาน<br>บันทึกข้อมูล                                                                                               | กลุ่มพัฒนาระบบบริหาร<br>น.ส.บุศรินทร์ ทนันชัยบุตร                                                   |
| นที่บันทึกข้อมูล                                                                                                    | 2022-10-31 1749-47 ***ต้องเป็น URL ที่เข้าถึงข้อมูลได้                                              |
| นที่ปรับปรุงแก้ไขข้อมูล                                                                                               | 2022-10-31 17:49:47                                                                                 |
| כו זער לאונון עבלו זיסט לעור אוויז פאו לאוגווע עוא שי זיי                                                             |                                                                                                    |
|                                                                                                    |                                                                                                    |
| พรางสอบความผูกพองของขอมูล 🔤                                                                                           |                                                                                                    |
| ุ หาก <b>เมตองการแก้ไข</b> แล้วคลิก ไอคอน                                                                             | <b>เสเหลอง</b> เพื่อกลับไปบันทึกข้อมูล/เพิ่ม ผลการรายงาน                                            |
|                                                                                                    |                                                                                                    |
| คู่มือรายงานตามคำรับรองกา                                                                                             | รปฏิบัติราชการของหน่วยงานในสังกัดกรมอนามัย ประจำปีงบประมาณ พ.ศ. 2566 🦷 🥂                            |

#### รายงานผลการติดตามกำกับตัวชี้วัดประจำเดือน ★ Home > รายงานผลการติดตามกำกับตัวขึ้วัดประจำเดือน กลุ่มพัฒนาระบบบริหาร ปังบประมาณ : 2566 ด้วชี้วัดที่เกี่ยวข้อง : 2.1 : ระดับความสำเร็จของการดำเนินงานคณธรรมและความโปร่งใส (Integrity and Transparency Assessment : ITA) คลิก 🔿 บันทึก/เพิ่ม ผลการรายงาน บันทึก/เพิ่ม ผลการรายงาเ หากมีข้อมูลเพิ่มเติมอีก Showing 1-1 of 1 item. รายงานการประชุมติดตามกำกับการดำเนินการดัวชี้วัด (URL จัดเก็บรายงานฯ) เดือน วันที่บันทึกข้อมูล วันที่ปรับปรุงแก้ไขข้อมูล W.8I. https://psdg.anamai.moph.go.th/th/internal02/download?id=94406&mid=29662&mkey=m\_document&lang=th&did=26433 2022-10-31 17:49:47 2022-10-31 17:49:47 ์ บันทึกข้อมูลเรียบร้อยแล้ว <mark>หากจะแก้ไขข้อมูล</mark> ให้เลือกไอคอนทางด้านขวามือ จะมีรายการ หากต้องการกลับไปหน้าหลักคลิก ดังนี้ 💿 🖍 💼 ผู้รายงานสามารถแก้ไขข้อมูลได้ กลับ<<รายงานคำรับรองการปฏิบัติราชการ โดยคลิกที่รูปไอคอนต่าง ๆ คำรับรองการเ ธาชการ ประจำปึงบประมาณ พ.ศ. 2566 หน่วยงาน คะแนนระดับที่ 4/5 รายงาน ตรวจสอบความถูกต้องของข้อมูล หากต้องการแก้ไขคลิก Export t รายการที่ต้องการแก้ไข หากไม่ต้องการแก้ไขแล้วการกรอก สำดับตัวชี้ ັດ ข้อมูลเป็นอันเสร็จสมบูรณ์ ขับเคลื่อนองค์กรคณภาพและมีสมรรถภาพสง 2.1 ระดับความสำเร็จของการดำเนินงานคุณธรรมและความโปร่งใส (Integrity and Transparency Assessment : ITA) รายการข้อมูลที่นำมาใช้ ระดับความสำเร็จของการจัดการความรู้ (Knowledge Management : KM) และการขับเคลื่อนการเป็นองค์กรแห่งการเรียน (Learning Organization : LO) มาตรการการขับเคลื่อนตัวชี้วัด Ø แผนการขับเคลื่อนการดำเนินงาน 2.3 ร้อยละของการเบิกจ่ายงบประมาณ มาตรฐานการปฏิบัติงาน (SOP) เมื่อกรอกข้อมูลสมบูรณ์ หน้ารายการ 2.4 ร้อยละของการดำเนินงานตามแผนปฏิ 📀 รายงานผลการติดตามกำกับตัวชี้วัดประจำเดือน ขับเคลื่อนการดำเนินงานตามภารกิจหน้าที่หน่วยงานส จะมีเครื่องหมาย < ปรากฏขึ้น 4.4 5.000 ระดับความส่าเร็จของการพัฒนาองค์เ • 4.5 ระดับความสำเร็จของการดำเนินงานจัดทำค่ารับรองการปฏิบัติราชการ • 5.000 • 5.000 4.6 ระดับความส่าเร็จของการพัฒนาโครงสร้างของกรมอนามัย จัดทำโดย...กลุ่มพัฒนาระบบบริหาร กรมอนามัย สอบถามรายละเอียดเพิ่มเติม : 0-2590-4938,4229 E-Mail : psdg@anamai.mail.go.th

คู่มือรายงานตามคำรับรองการปฏิบัติราชการของหน่วยงานในสังกัดกรมอนามัย ประจำปีงบประมาณ พ.ศ. 2566